# **CLARIVATE CONVERIS GUIDELINE**

# **Research Ethics**

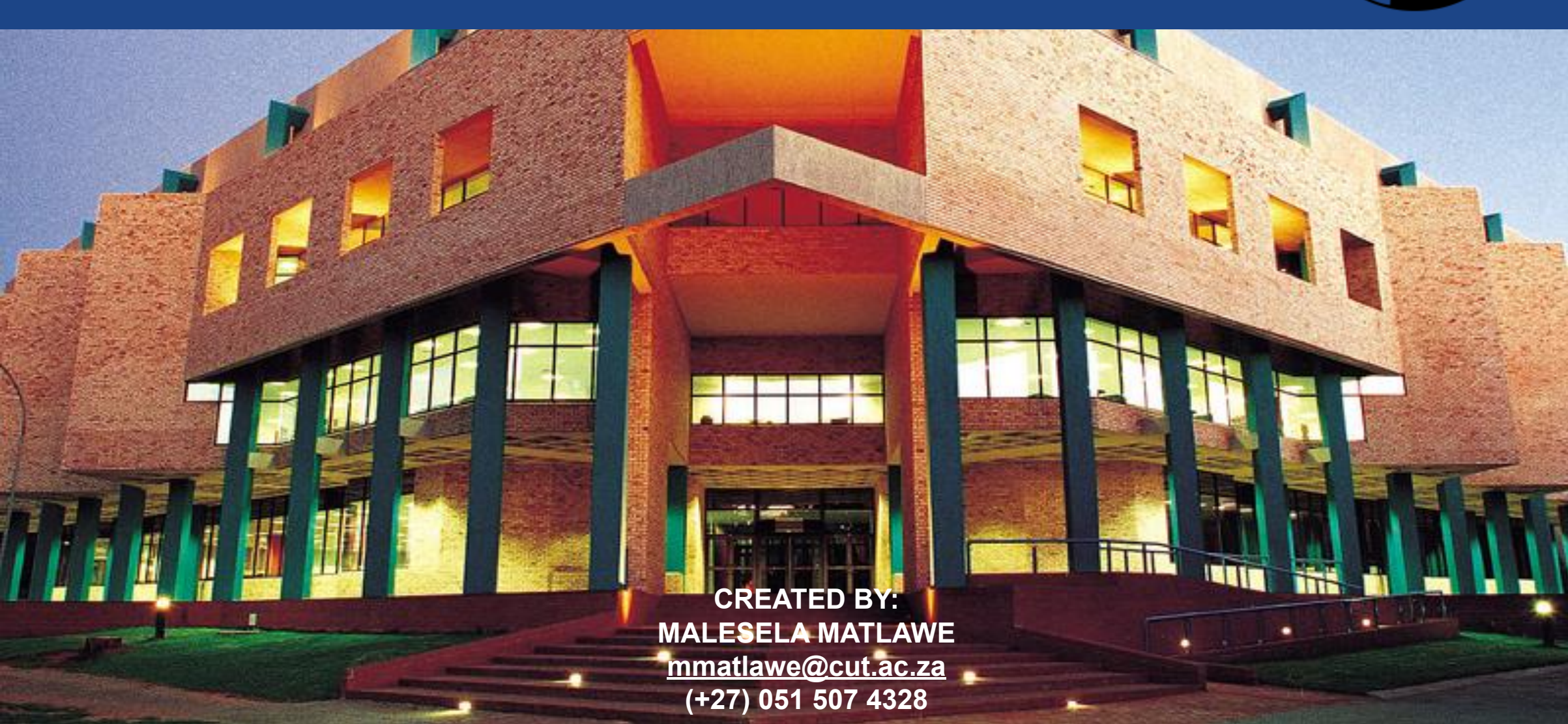

# **Section 1**

# How to create an ethics review application

(Instructions for Students)

## **GETTING STARTED**

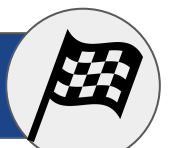

Before you begin your Humanities and Social Sciences Research Ethics Committee (HSSREC) application, you will need your CUT's login credentials. Please contact ICT service desk (<u>itservicedeskt@cut.co.za</u>) if you need help with your credentials.

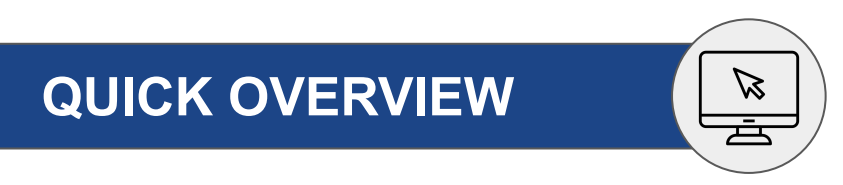

In order to successfully complete your HSSREC online application, follow the general steps outlined below and ensure you complete all compulsory steps of the application.

| ) Go to Conve | is - SATN website. |
|---------------|--------------------|
|---------------|--------------------|

Log in into SAFIRE website using your CUT credentials.

3) Add new content.

Create HSSREC application and add new Ethics Review.

**5** Complete all compulsory steps of the application.

**6**) Finally save and close the application.

## **GETTING STARTED**

## **STEP 1** Go to Converis - SATN website

Go to <u>https://satn.converis.clavirate.com/converis/secure/login</u>

| eb of Science | InCites | Journal Citation Reports | Essential Science Indicators  | EndNote                                       |                          |                   |
|---------------|---------|--------------------------|-------------------------------|-----------------------------------------------|--------------------------|-------------------|
| nveris        |         |                          |                               |                                               |                          | Select Language 👻 |
|               |         |                          |                               |                                               |                          |                   |
|               |         |                          |                               |                                               |                          |                   |
|               |         |                          |                               |                                               |                          |                   |
|               |         |                          |                               |                                               |                          |                   |
|               |         |                          | C                             | onveris Account Login                         |                          |                   |
|               |         |                          | User name:                    |                                               |                          |                   |
|               |         |                          | Password:                     |                                               | <u>T</u> ~               |                   |
|               |         |                          |                               |                                               |                          |                   |
|               |         |                          | Lo                            | gin                                           |                          |                   |
|               |         |                          | Unive                         | More:<br>ersity Account Login Forgot password |                          |                   |
|               |         |                          | https://support.clarivate.com |                                               | Converis 6.18.0-IR220525 |                   |

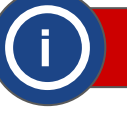

You should be redirected to the SAFIRE (South African Identify Federation) website.

If not redirected automatically, click "University Account Login".

## **STEP 2** University Account Login

Click on "Central University of Technology, Free State".

| elect your identity provider                                                                                                    | SAFIR              |
|----------------------------------------------------------------------------------------------------|--------------------|
| aans   English   Sesotho   isiXhosa   IsiZulu                                                                                                    |                    |
| You have previously chosen to authenticate at <b>Central University of Technology, Free State</b><br>Login at Central University of Technology, Free State |                    |
| South Africa                                                                                                    |                    |
|                                                                                                    | Incremental search |
| Central University of Technology, Free State                                                                                                    |                    |
| Cape Peninsula University of Technology - Staff                                                                                                    |                    |
| Cape Peninsula University of Technology - Students                                                                                                    |                    |
| CSIR                                                                                                    |                    |
| Nelson Mandela University                                                                                                    |                    |
| North-West University                                                                                                    |                    |
| Rhodes University                                                                                                    |                    |
| SAFIRE Test Identity Provider                                                                                                    |                    |
| SANReN Competency Area                                                                                                    |                    |

## **STEP 3** Add new content

### Click "Add new content".

| Web of Science InCites Journa        | nal Citation Reports Essential Science Indicators EndNote |             |
|--------------------------------------|-----------------------------------------------------------|-------------|
| Converis                             | Q, Search Help 👻 Super Admin : Matiswe, Malesr            | ela 🕶 💄     |
|                                      | Access Advanced Analytics + Add                           | New Content |
| Dashboard                            | Malesela Matlawe                                          |             |
| Publication Management               |                                                           |             |
| Award Management &<br>Ethics Reviews | $\smile$                                                  |             |
| Postgraduate Research<br>Management  |                                                           |             |
| IP Management                        |                                                           |             |
| Person Data                          |                                                           |             |
| Organisations                        |                                                           |             |
| Classifications                      |                                                           |             |
| Notifications                        |                                                           |             |
| Statistics                           |                                                           |             |
| Administration                       |                                                           |             |

You will be redirected to your CUT's login page. Sign in using your CUT credentials.

After signing in, SAFIRE will request your permission to log you into Converis, (if you have not yet accepted it, otherwise ignore this information). Click "Yes continue".

## **STEP 4** Award Management & Ethics Reviews

*Click "Award Management & Ethics Reviews".* 

| Converis       Q Search       Help *       Super Admin: Mattewe, Matesela *       Image: Converision of Converts and Converts and Con | Web of Science InCites Journal                                                                                                    | al Citation Reports Essential Science Indicators EndNote |                                                                                                    |
|----------------------------------------------------------------------------------------------------|----------------------------------------------------------------------------------------------------|----------------------------------------------------------|----------------------------------------------------------------------------------------------------|
| Dashboard       Malesela Matlawe       Publication Management         Publication Management &<br>Ethics Reviews       Postgraduate Research<br>Management &       Postgraduate Research<br>Person Data         IP Management       Person Data       0 organisations         Classifications       Notifications                                                                                                    | Converis                                                                                                    |                                                          | Q, Search   Help 👻 Super Admin : Matlawe, Malesela 👻 🌲                                                                                                    |
| Statistics                                                                                                    | Dashboard         Publication Management         Award Management &         Ethics Reviews         Postgraduate Research         Management         IP Management         Person Data         Organisations         Classifications         Notifications         Statistics | Malesela Matlawe<br>Recently edited                      | Access Advanced Analytics + Add New Content<br>Publication Management<br>Award Management &<br>Ethics Reviews<br>Postgraduate Research<br>Management<br>Person Data<br>Organisations<br>Classifications |

## **STEP 5** Ethics Review

### Click "Ethics Review".

| Onveris       Q. Search       Help *       Super Admin: Matawe, Malesela *       A         Dashboard       *       Add New Contert       *       Add New Contert         Publication Management       *       *       Add New Contert       *       *       Add New Contert         Award Management &<br>Ethics Reviews       *       *       *       *       *       *       *       *       *       *       *       *       *       *       *       *       *       *       *       *       *       *       *       *       *       *       *       *       *       *       *       *       *       *       *       *       *       *       *       *       *       *       *       *       *       *       *       *       *       *       *       *       *       *       *       *       *       *       *       *       *       *       *       *       *       *       *       *       *       *       *       *       *       *       *       *       *       *       *       *       *       *       *       *       *       *       *       * | Web of Science InCites Journa                                                                                                    | Citation Reports Essential Science Indicators EndNote |           |                                                                                                    |
|----------------------------------------------------------------------------------------------------|----------------------------------------------------------------------------------------------------|-------------------------------------------------------|-----------|----------------------------------------------------------------------------------------------------|
| Dashboard       Malesela Matlawe       Publication Management         Award Management &<br>Ethics Reviews       Malesela Matlawe       Publication Management &<br>Ethics Reviews       Publication Management &<br>Ethics Reviews       Project Idea         Postgraduate Research<br>Management       Recently edited       Project Idea       Project Idea         Pranagement       Funding Opportunity       Equipment       Equipment         Preson Data       Contract       Ethics Review       Ethics Review         Organisations       Task       Ethics Review       Ethics Review                                                                                                    | onveris                                                                                                    |                                                       | Q, Search | Help 👻 Super Admin : Matlawe, Malesela 👻 🚽                                                                                                    |
| Notifications Committee Reviewer's Sheet                                                                                                    | Dashboard<br>Publication Management<br>Award Management &<br>Ethics Reviews<br>Postgraduate Research<br>Management<br>IP Management<br>Person Data<br>Organisations<br>Classifications<br>Notifications | Malesela Matlax<br>Recently edited                    | we        | Access Advanced Analytics  Add New Conter Add New Conter Add New C |

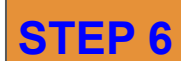

Humanities and Social Sciences Research Ethics Committee

*Click* "Humanities and Social Sciences Research Ethics Committee (HSSREC)".

| Web of Science InCites Journal       | Citation Reports Essential Science Indicators EndNote                                                     |
|--------------------------------------|----------------------------------------------------------------------------------------------------|
| Converis                             | Q, Search Help 👻 Super Admin : Matlawe, Malesela 👻 🌲                                                      |
| Dashboard > Add new Ethics Review    |                                                                                                    |
| Dashboard                            | Add new Ethics Review                                                                                     |
| Publication Management               | Select the appropriate ethics review type                                                                 |
| Award Management &<br>Ethics Reviews | Ethics Review Information about the selected ethics review                                                |
| Project Ideas                        | Animal Research Ethics Committee (AREC)                                                                   |
| Grant/Project<br>Applications        | Biomedical Research Ethics Committee (BMREC)     Humanities and Social Sciences Research Ethics Committee |
| Projects                             | (HSSREC)                                                                                                  |
| Funding Opportunities                |                                                                                                    |
| Equipment                            |                                                                                                    |
| Contracts                            |                                                                                                    |
| Ethics Reviews                       |                                                                                                    |
| Tasks                                |                                                                                                    |
| Committees                           | Cancel                                                                                                    |
| Reviewer's Sheet                     |                                                                                                    |

## **STEP 7** HSSREC Application

## Click "HSSREC Application".

| Web of Science InCites Journal       | Citation Reports Essential Science Indicators EndNote                                                     |                                                                                                    |
|--------------------------------------|----------------------------------------------------------------------------------------------------|----------------------------------------------------------------------------------------------------|
| Converis                             |                                                                                                    | Q, Search Help - Super Admin : Matlawe, Malesela - 🌲                                                                                           |
| Dashboard > Add new Ethics Review    |                                                                                                    |                                                                                                    |
| Dashboard                            | Add new Ethics Review                                                                                     |                                                                                                    |
| Publication Management               | Select the appropriate ethics review type                                                                 |                                                                                                    |
| Award Management &<br>Ethics Reviews | Ethics Review                                                                                             | Information about the selected ethics review                                                                                                   |
| Project Ideas                        | Animal Research Ethics Committee (AREC)                                                                   | Humanities and Social Sciences Research Ethics Committee<br>application form.<br>This applies to research involving human subjects and is non- |
| Grant/Project<br>Applications        | Biomedical Research Ethics Committee (BMREC)     Humanities and Social Sciences Research Ethics Committee | biomedical.                                                                                                    |
| Projects                             | (HSSREC)                                                                                                  |                                                                                                    |
| Funding Opportunities                | HSSREC Application                                                                                        |                                                                                                    |
| Equipment                            |                                                                                                    |                                                                                                    |
| Contracts                            |                                                                                                    |                                                                                                    |
| Ethics Reviews                       |                                                                                                    |                                                                                                    |
| Tasks                                |                                                                                                    |                                                                                                    |
| Committees                           | Cancel                                                                                                    |                                                                                                    |

#### New Ethics Review - complete all mandatory fields/sections **STEP 8**

from Complete all mandatory fields (\*) of the application form.

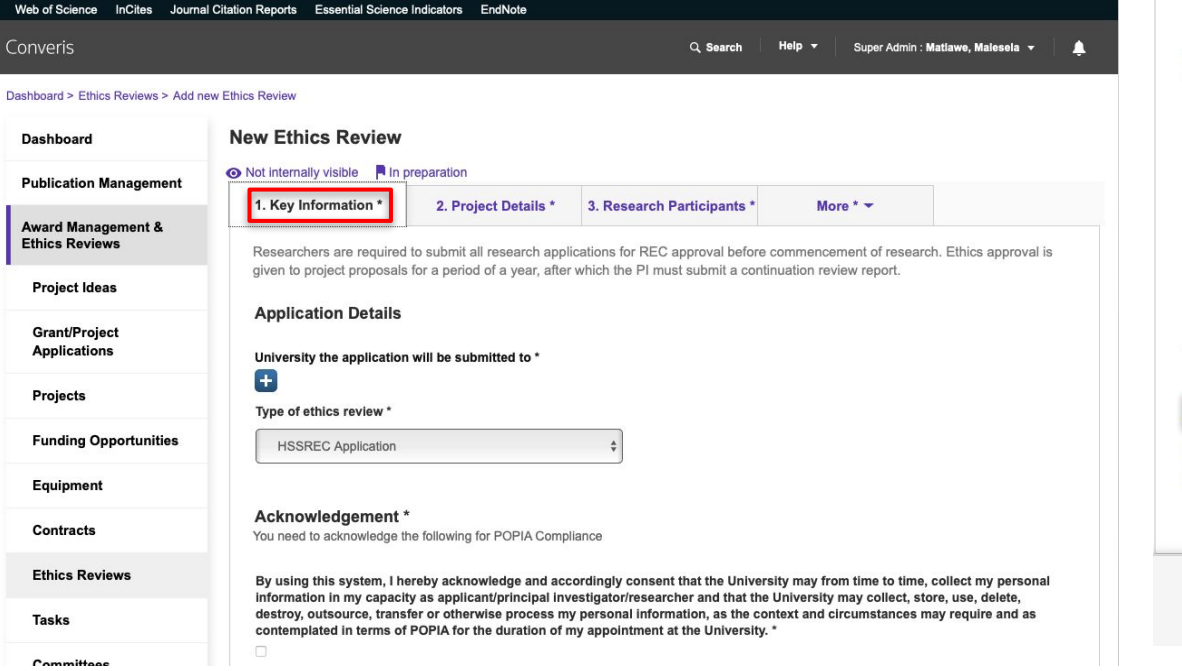

#### STEP 9 New Ethics Review - complete supervisor(s) section

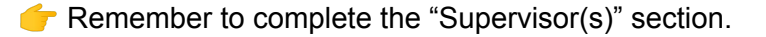

External Co-Investigators

#### +

Has the Principal Investigator or any of the co-investigators/ external co-investigators been previously/ or are presently being investigated for alleged research misconduct?

Yes

No If yes, please provide details and dates.

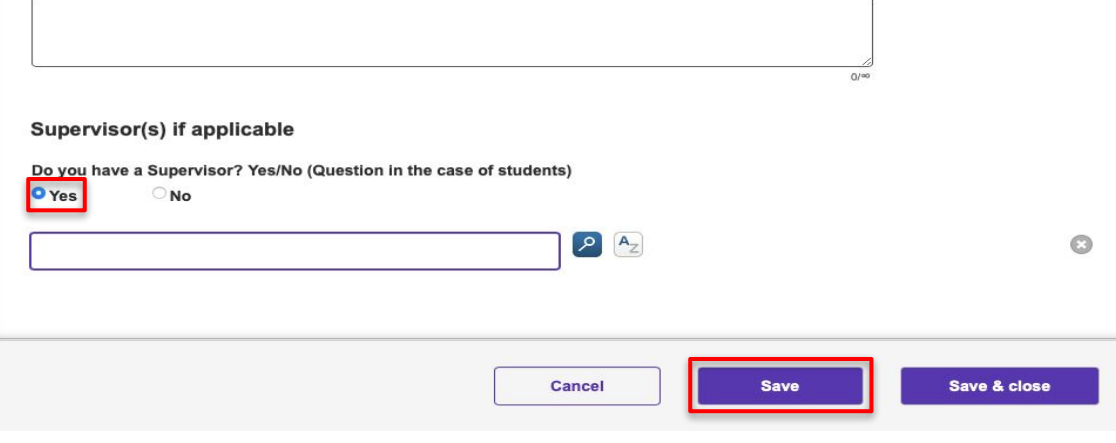

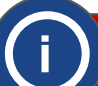

Students are required to complete the "Supervisor(s)" section

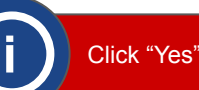

Remember to always save the application after completing every section.

To save the application click "Save".

Students must complete Section 1 - 8 of the application only.

Complete all mandatory fields of Section 1 "Key Information \*" as required.

## STEP 10 New Ethics Review - add supervisor(s)

### Search your supervisor(s).

| cia    |                                                                                                    |                                                                                              |
|--------|----------------------------------------------------------------------------------------------------|----------------------------------------------------------------------------------------------|
| arch r | results for Malesela                                                                                                    | [4 ◀ 1 of 3 ▶ ]                                                                              |
| Đ      | Matlawe, Malesela Alfred, mmatlawe@cut.ac.za - Research Development/Postgrad [Rese<br>University Of Technology [South African Technology Netwo]]]] (Active)                   | arch/Innovation/Engag [Principal/Vice Chancellor [Central                                    |
| ŧ      | Tjale, Malesela Johannes, tjalemj@tut.ac.za - Building & Estates [DVC: Institutional Suppo<br>EDUCATION [HIGHER ED DEVELOPMENT & SUPPOR [TSHWANE UNIVERSITY OF TE<br>(Active) | ort [Vice Chancellor [LIBRARY & TELEMATIC<br>ECHNOLO (South African Technology Network)]]]]] |
|        | Masela, Malesela Charles, maselamc@tut.ac.za - Building & Estates [DVC: Institutional Si                                                                                      | upport [Vice Chancellor [LIBRARY & TELEMATIC                                                 |

## STEP 11 New Ethics Review - supervisor type

Select supervisor type.

#### Supervisor(s) if applicable

Do you have a Supervisor? Yes/No (Question in the case of students)

O Yes No

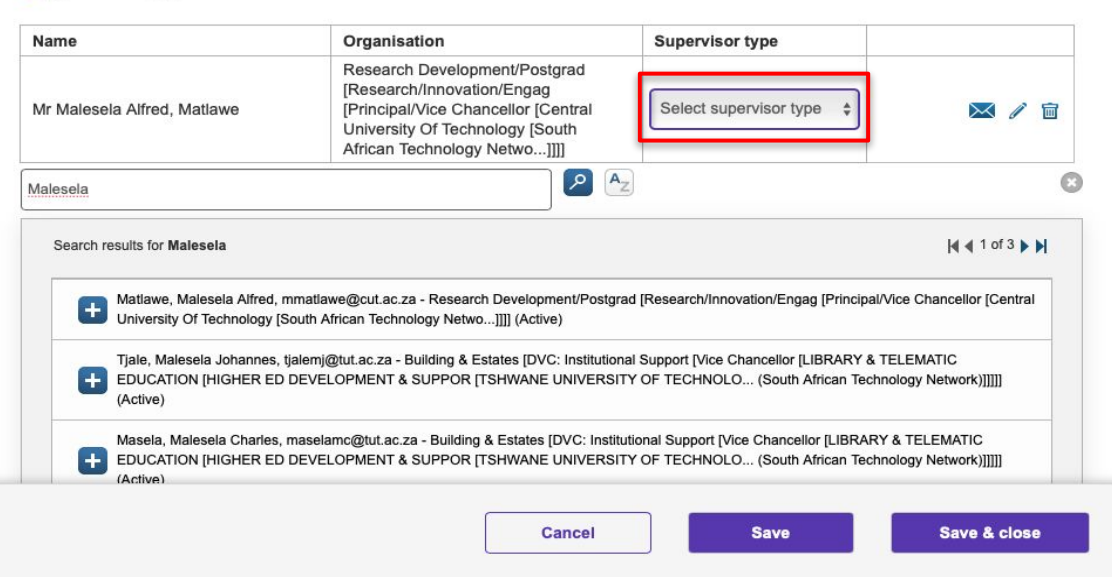

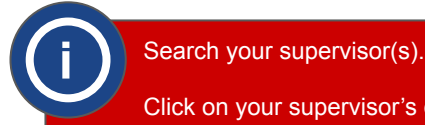

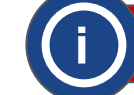

## **STEP 12** New Ethics Review - supervisor type

### Select supervisor type.

Supervisor(s) if applicable

Do you have a Supervisor? Yes/No (Question in the case of students)

• Yes ONo

| Name      |                                                                                                    | Organisation                                                                                                    | Supervisor type                                                                                                    |                                                            |
|-----------|----------------------------------------------------------------------------------------------------|----------------------------------------------------------------------------------------------------|----------------------------------------------------------------------------------------------------|------------------------------------------------------------|
| Mr Malese | la Alfred, Matlawe                                                                                                    | Research Development/Postgrad<br>[Research/Innovation/Engag<br>[Principal/Vice Chancellor [Central<br>University Of Technology [South<br>African Technology Netwo]]]]                                | ✓ Select supervisor type<br>Primary<br>Co-supervisor                                                                             | × / 🖻                                                      |
| lalesela  |                                                                                                    | 2                                                                                                    |                                                                                                    |                                                            |
| Search r  | esults for Malesela                                                                                                    |                                                                                                    |                                                                                                    | 🖌 🚽 1 of 3 🕨 🔰                                             |
| Ð         | Matlawe, Malesela Alfred, m                                                                                                   | nmatlawe@cut.ac.za - Research Development/Postgra                                                                                                    | ad [Research/Innovation/Engag [Principal/Vi                                                                                      | ice Chancellor [Central                                    |
| •         | Matlawe, Malesela Alfred, n<br>University Of Technology [S<br>Tjale, Malesela Johannes, ţ<br>EDUCATION [HIGHER ED<br>(Active) | nmatlawe@cut.ac.za - Research Development/Postgr<br>outh African Technology Netwo]]]] (Active)<br>jalemj@tut.ac.za - Building & Estates [DVC: Institution<br>DEVELOPMENT & SUPPOR [TSHWANE UNIVERSI] | ad [Research/Innovation/Engag [Principal/Vi<br>al Support [Vice Chancellor [LIBRARY & TE<br>IY OF TECHNOLO (South African Techno | ice Chancellor [Central<br>ELEMATIC<br>ology Network)]]]]] |

Cancel

Save

## **STEP 13** New Ethics Review - notify supervisor(s)

*f* Send notification to your supervisor.

Supervisor(s) if applicable

Do you have a Supervisor? Yes/No (Question in the case of students)

• Yes ONo

Save & close

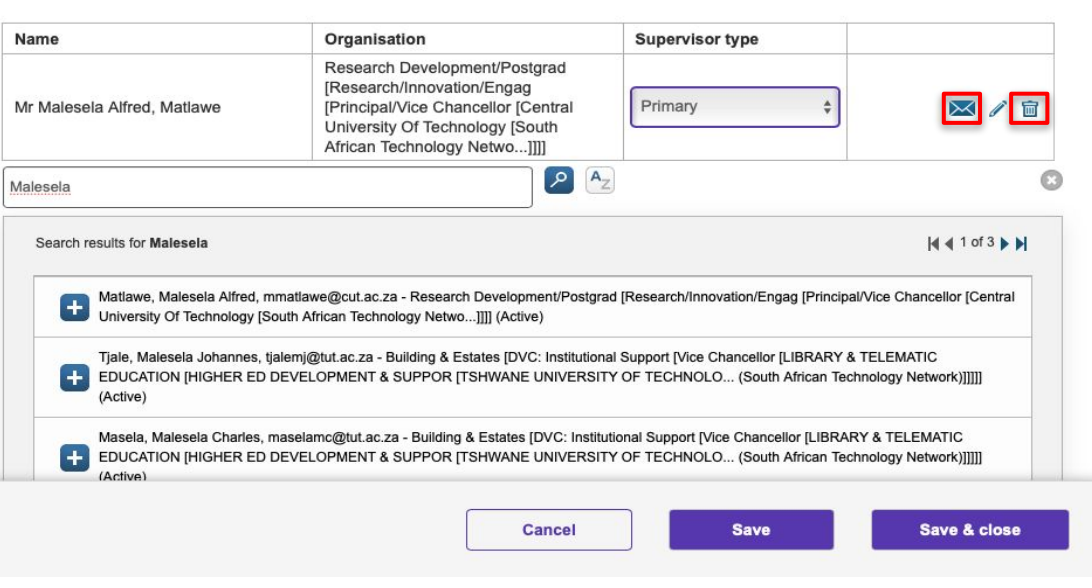

Finally, click 🔀 to send the notification to your supervisor.

To add a co-supervisor, if applicable, follow the same procedure and then select "Co-supervisor" as supervisor type.

Click "Primary" if the selected supervisor is the main supervisor.

Click "Co-supervisor" if the selected supervisor is the co-supervisor.

To remove a supervisor, click 🗑

## **STEP 14** New Ethics Review - complete other mandatory sections

*c* Complete all **mandatory fields (\*)** of the application form.

| Web of Science InCites Journa        | I Citation Reports Essential Science Indicators EndNote                                                                                                    |
|--------------------------------------|----------------------------------------------------------------------------------------------------|
| Converis                             | Q, Search Help 👻 Super Admin : Matiawe, Malesela 👻 🌲                                                                                                    |
| Dashboard > Ethics Reviews > Add r   | ew Ethics Review                                                                                                    |
| Dashboard                            | New Ethics Review                                                                                                    |
| Publication Management               | Not internally visible     In preparation                                                                                                    |
| Award Management &<br>Ethics Reviews | Researchers are required to submit all research applications for REC approval before commencement of research. Ethics approval is                                                                                                    |
| Project Ideas                        | given to project proposals for a period of a year, after which the PI must submit a continuation review report.                                                                                                    |
| Grant/Project<br>Applications        | Application Details                                                                                                    |
| Projects                             | Type of ethics review *                                                                                                    |
| Funding Opportunities                | HSSREC Application \$                                                                                                    |
| Equipment                            |                                                                                                    |
| Contracts                            | Acknowledgement *<br>You need to acknowledge the following for POPIA Compliance                                                                                                    |
| Ethics Reviews                       | By using this system, I hereby acknowledge and accordingly consent that the University may from time to time, collect my personal<br>information in my capacity as applicant/principal investigator/researcher and that the University may collect, store, use, delete, |
| Tasks                                | destroy, outsource, transfer or otherwise process my personal information, as the context and circumstances may require and as contemplated in terms of POPIA for the duration of my appointment at the University. *                                                   |
|                                      |                                                                                                    |

## **STEP 15** New Ethics Review - complete other mandatory sections

### *c* Complete all **mandatory fields (\*)** of the application form.

| hboard > Ethics Reviews > Add n | ew Ethics Review                            |                    |                    |                                        |                                        |                                         |
|---------------------------------|---------------------------------------------|--------------------|--------------------|----------------------------------------|----------------------------------------|-----------------------------------------|
| ashboard                        | New Ethics Review                           |                    |                    |                                        |                                        |                                         |
| ublication Management           | Not internally visible In I                 | preparation        |                    |                                        |                                        |                                         |
|                                 | 1. Key Information *                        | 2. Project Details | s* 3. Resear       | ch Participants *                      | 4. Risk Mitigation * ▼                 |                                         |
| Ethics Reviews                  | <b>Risk Mitigation</b>                      |                    |                    |                                        | 5. Participants Persona<br>Information |                                         |
| Project Ideas                   | kind of risk factor foresee<br>involvement? | n for participant  | Yes / No           | If yes, what is th<br>how do you inter | 6. Declaration *                       | g such risks and<br>sing from the risk? |
| Grant/Project<br>Applications   | Emotional Distress                          | ſ                  | Select yes or n 🔹  |                                        | 7. Funding and<br>Sponsors             |                                         |
|                                 |                                             | L                  |                    |                                        | 8. Attachments *                       | 0/1024                                  |
| Projects                        | Personal or Cultural embarra                | ssment             | Select yes or n 💲  |                                        | 9. Departmental and                    | 0(4024                                  |
| Funding Opportunities           |                                             | ſ                  |                    |                                        | 10. Committee and                      | 071024                                  |
| Equipment                       | Breach of confidentiality                   |                    | Select yes or n 💲  |                                        | Chair Review                           | 0/1024                                  |
| Contracts                       | Economic Harm                               |                    | Select yes or n 💲  |                                        |                                        |                                         |
| Ethics Reviews                  | Legal ieopardy                              | ſ                  | Select yes or n \$ |                                        |                                        | 0/1024                                  |
|                                 |                                             | L                  |                    | <u> </u>                               |                                        | 0/1024                                  |
| Tasks                           | Physical pain or injury                     | ſ                  | Select yes or n 💲  |                                        |                                        |                                         |
|                                 |                                             |                    | )                  |                                        |                                        | 0/1024                                  |

Complete all mandatory fields of Section 2 "Project Details \*" as required. Click Section 3 "Research Participants \*", complete all mandatory fields as required. Click "More \*", Click 4 "Risk Mitigation \*", complete all mandatory fields as required.

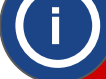

Click Section 4 "Risk Mitigation \*".

Click Section 5 "Participants Personal Information \*", complete all mandatory fields as required.

Follow the same steps for Section 6 "Declaration \*", Section 7 "Funding and Sponsors \*" and Section 8 "Attachments \*".

## **STEP 14** New Ethics Review - attachments

*f* Complete all **mandatory fields** (\*) of the application form.

| Web of Science InCites Journ         | al Citation Reports Essential Science Indicators EndNote                                                                                                    |            |  |  |  |
|--------------------------------------|----------------------------------------------------------------------------------------------------|------------|--|--|--|
| Converis                             | Q. Search 👘 Help 👻 👘 Researcher: Matiawe, Malesela Alfred, mma 👻                                                                                                    | <b>≜</b> ® |  |  |  |
| ashboard > Ethics Reviews > Edit     | HSSREC Application Matlawe, Malesel                                                                                                    |            |  |  |  |
| Dashboard                            | HSSREC Application Matlawe, Malesela Alfred (CUT23828)                                                                                                    |            |  |  |  |
| Research Output                      | Not internally visible R In preparation ··· Admin Info -                                                                                                    |            |  |  |  |
| Award Management &<br>Ethics Reviews | 1. Key Information *     2. Project Details *     3. Research Participants *     8. Attachments * •                                                                                                    |            |  |  |  |
| Grant/Project<br>Applications        | Please attach all of the following documents relevant to your application: 1. Details of Data Management Plan. 2. Copies of any psychometric or other tests to be used by research subjects.                                                          |            |  |  |  |
| Projects                             | <ol> <li>Copies of all consent and information forms, including translated forms needed.</li> <li>Copies of all written text, advertising or script used to recruit subjects.</li> </ol>                                                              |            |  |  |  |
| Ethics Reviews                       | <ol> <li>Copies of any third party or sponsorship agreements (such as the NRF, DHET) related to this research.</li> <li>Signed approval from any relevant authorities required for this project.</li> <li>Short CV of principal researcher</li> </ol> |            |  |  |  |
| Tasks                                | <ol> <li>Short CV of all research contributors and/or assistants.</li> <li>Copies of prior ethical clearance or denial (A letter noting revisions made since may be attached).</li> </ol>                                                             |            |  |  |  |
| Postgraduate Research<br>Management  | <ol> <li>Any relevant budgetary outlines, resources or equipment lists that may impact on the research.</li> <li>Any other relevant documentation which may impact on the research itself.</li> </ol>                                                 |            |  |  |  |
| IP Management                        | Details of Data Management Plan *                                                                                                    |            |  |  |  |
| Person Data                          | Please download, fill and attach the details of Research Data Management Planto address POPI Act requirements here.                                                                                                    |            |  |  |  |

## **STEP 15** New Ethics Review - complete other mandatory sections

*f* Complete all **mandatory fields (\*)** of the application form.

|                                             | Choose Files to Upload |                 |                |         |
|---------------------------------------------|------------------------|-----------------|----------------|---------|
|                                             | earching "This Mac"    |                 | Q research+    | 8       |
| Search: This Mac "Downloads"                |                        |                 |                |         |
| Earlier                                     |                        | A Date Modified |                |         |
| Research+Data+Management+Plan+Template.docx |                        | Today at 08:01  | 87 KB Microso. | (.docx) |
|                                             |                        |                 |                |         |
|                                             |                        |                 |                |         |
|                                             |                        |                 |                |         |
|                                             |                        |                 |                |         |
|                                             |                        |                 |                |         |
|                                             |                        |                 |                |         |
|                                             |                        |                 |                |         |
|                                             |                        |                 |                |         |
|                                             |                        |                 |                |         |
|                                             |                        |                 |                |         |
|                                             |                        |                 |                |         |
|                                             |                        |                 |                |         |
|                                             |                        |                 |                |         |
|                                             |                        |                 |                |         |
|                                             |                        |                 |                |         |
|                                             |                        |                 |                |         |
|                                             |                        |                 |                |         |
|                                             |                        |                 |                |         |
|                                             |                        |                 |                |         |
|                                             |                        |                 | Cancel         | Upload  |
|                                             |                        |                 |                |         |

In most sections under Attachments, links template documents are provided. Please use these links to download the documents, complete and upload it back.

For example, in section "Details of Data Management Plan \*", a template document is provided.

To download this document, click "Research Management Plan", the document should automatically be downloaded to your computer.

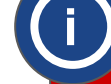

Complete the document and upload it by clicking 📂 (next to "Upload new file")

Click on the appropriate filename.

Click "Upload".

Follow the same steps for templates provided is sections to follow.

## STEP 16 Save the application

*f* Remember to always save the application after completing every section.

|                                 |                                                 |                                                     | Q. Search                    | Help 👻 Super Admin : Mai            | tlawe, Malesela 👻                      |
|---------------------------------|-------------------------------------------------|-----------------------------------------------------|------------------------------|-------------------------------------|----------------------------------------|
| nboard > Ethics Reviews > Add n | ew Ethics Review                                |                                                     |                              |                                     |                                        |
| Dashboard                       | New Ethics Review                               |                                                     |                              |                                     |                                        |
| ublication Management           | Not internally visible      In pre              | paration                                            |                              |                                     |                                        |
| ward Management &               | 1. Key Information *                            | 2. Project Details *                                | 3. Research Participants     | s* More * 🕶                         |                                        |
| thics Reviews                   | Researchers are required                        | Sot status                                          | oval be                      | fore commencement of research.      | Ethics approval is                     |
| Project Ideas                   | given to project proposais                      | oer status                                          | idmit a                      | continuation review report.         |                                        |
| Grant/Project                   | Application Details                             | Please change the statu                             | s first to enable            |                                     |                                        |
| Applications                    | University the application                      | the comment field.                                  |                              |                                     |                                        |
| Projects                        |                                                 |                                                     |                              |                                     |                                        |
| Funding Opportunities           | Type of ethics review *                         | In preparation                                      |                              |                                     |                                        |
| ·                               | HSSREC Application                              | Returned to applicant for                           | revision                     |                                     |                                        |
| Equipment                       |                                                 | For review by Supervisor                            |                              |                                     |                                        |
| Contracts                       | Acknowledgement *<br>You need to acknowledge th | For review by Department<br>Research Committee (DR  | tal<br>C)                    |                                     |                                        |
| Ethics Reviews                  | Downlaw this sustain 1 ha                       | For review by the Faculty<br>Committee (FRC)        | Research                     |                                     |                                        |
|                                 | information in my capacity                      |                                                     | and tha                      | t the University may collect, store | e, use, delete,                        |
| Tasks                           | contemplated in terms of                        | Cancel                                              | Done Univer                  | rsity. *                            | require and as                         |
| Committees                      | Diversion this system. I have                   |                                                     |                              | . 14 141 1 <b>6</b> 41              |                                        |
|                                 | University collecting, disclo                   | eby acknowledge that I vo<br>sing and processing my | personal information via RIM | IS to enable me to use the aforem   | and consent to the<br>nentioned system |

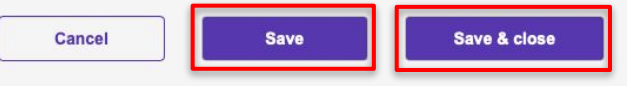

## **STEP 8** Save and close the application

### *f* Save and close the application.

| board > Ethics Reviews > Add n | ew Ethics Review                                              |                                                     |                                                     |                                                                              |                                             |
|--------------------------------|---------------------------------------------------------------|-----------------------------------------------------|-----------------------------------------------------|------------------------------------------------------------------------------|---------------------------------------------|
| ashboard                       | New Ethics Review                                             |                                                     |                                                     |                                                                              |                                             |
| ublication Management          | Not internally visible In pre                                 | paration                                            |                                                     |                                                                              |                                             |
| ward Management &              | 1. Key Information *                                          | 2. Project Details *                                | 3. Research Partici                                 | oants * More * 🔻                                                             |                                             |
| hics Reviews                   | Researchers are required                                      | Set status                                          | ov.                                                 | al before commencement of resear                                             | ch. Ethics approval is                      |
| Project Ideas                  | given to project proposais                                    |                                                     | 101                                                 | nic a continuation review report.                                            |                                             |
| Grant/Project                  | Application Details                                           | Enter a comment about t                             | the status change                                   |                                                                              |                                             |
| Applications                   | University the application                                    | (optional).                                         |                                                     |                                                                              |                                             |
| Projects                       | <b>.</b>                                                      | L                                                   |                                                     |                                                                              |                                             |
|                                | Type of ethics review *                                       | In preparation                                      |                                                     |                                                                              |                                             |
| Funding Opportunities          | HSSREC Application                                            | Returned to applicant for I                         | revision                                            |                                                                              |                                             |
| Equipment                      |                                                               | For review by Supervisor                            |                                                     |                                                                              |                                             |
| Contracts                      | Acknowledgement *                                             | For review by Department<br>Research Committee (DRC | al<br>C)                                            |                                                                              |                                             |
|                                | for noor to dotation or age in                                | For review by the Faculty                           | Research                                            |                                                                              |                                             |
| Ethics Reviews                 | By using this system, I he                                    | commute (i Ko)                                      | t ti                                                | ne University may from time to time<br>d that the University may collect, st | , collect my personal                       |
| Tasks                          | destroy, outsource, transf<br>contemplated in terms of        | Cancel                                              | Done 3 U                                            | as the context and circumstances i<br>niversity. *                           | nay require and as                          |
| Committees                     |                                                               |                                                     |                                                     |                                                                              |                                             |
| Reviewer's Sheet               | By using this system, I here<br>University collecting, disclo | by acknowledge that I vo<br>sing and processing my  | Juntarily provide the Ur<br>personal information vi | a RIMS to enable me to use the afo                                           | on and consent to the<br>rementioned system |

To save the application click "Save".

To save the application and continue later, click "Save & close".

Select status "In preparation".

Click "Done".

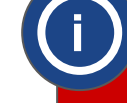

Once all mandatory sections (1 - 8) have been completed, review the information provided, ensure it is correct, and then save and close the application.

Scroll towards the bottom of the page and click "Save & close".

Select status "For review by Supervisor".

Click "Done".

# **Section 2**

# How to review an ethics review application

(Instructions for Supervisors)

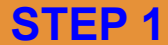

## F Review the application

| Web of Science InCites Jour          | nal Citation Reports Essential Science Indicators En | dNote                 |                     |                        |                           |
|--------------------------------------|------------------------------------------------------|-----------------------|---------------------|------------------------|---------------------------|
| Converis                             |                                                      |                       | Q, Search           | Help 👻 Super Admin     | : Matlawe, Malesela 👻 💧 🌲 |
| Dashboard > Ethics Reviews > Add     | new Ethics Review                                    |                       |                     |                        |                           |
| Dashboard                            | New Ethics Review                                    |                       |                     |                        |                           |
| Publication Management               | Not internally visible     In preparation            |                       |                     | <b>.</b>               |                           |
| Award Management &<br>Ethics Reviews | 1. Key Information * 2. Project                      | Details * 3. Research | h Participants *    | 4. Risk Mitigation * - | 1                         |
| Project Ideas                        | KISK MITIGATION                                      | nt v                  | If yes, what is the | Information            | g such risks and          |
| Crant/Brainat                        | involvement?                                         | Yes / No              | how do you inter    | 7. Funding and         | sing from the risk?       |
| Applications                         | Emotional Distress                                   | Select yes or n \$    |                     | Sponsors               |                           |
| Projects                             | Personal or Cultural embarrassment                   | Select yes or n \$    |                     | 8. Attachments *       | 0/1024                    |
| Funding Opportunities                |                                                      |                       |                     | Faculty Review         | 0/1024                    |
| Equipment                            | Breach of confidentiality                            | Select yes or n \$    |                     | Chair Review           | 0/1024                    |
| Contracts                            | Economic Harm                                        | Select yes or n 💲     |                     |                        |                           |
| Ethics Reviews                       | L egal jeopardy                                      | Select yes or n \$    |                     |                        | 0/1024                    |
| Tasks                                | Logal joopardy                                       |                       |                     |                        | 0/1024                    |
|                                      | Physical pain or injury                              | Select yes or n 🛊     |                     |                        | 0/1024                    |

## **STEP 2** Supervisor recommendation

### *f* Provide application recommendation.

| Web of Science InCites Journ        | nal Citation Reports Essential Science | Indicators EndNote    |                            |                                         |            |
|-------------------------------------|----------------------------------------|-----------------------|----------------------------|-----------------------------------------|------------|
| Converis                            |                                        |                       | Q Search Help 🔻            | Researcher: Matiawe, Malesela Alfred, m | ma 🔻   🙏 🎗 |
| Dashboard > Ethics Reviews > Edit   | HSSREC Application Matlawe, Malesel .  |                       |                            |                                         |            |
| Dashboard                           | HSSREC Application                     | n Matlawe, Malese     | ela Alfred (CUT23828)      |                                         |            |
| Research Output                     | O Not internally visible ■ In p        | reparation Admin Info | •                          |                                         |            |
| Award Management &                  | 1. Key Information *                   | 2. Project Details *  | 3. Research Participants * | 9. Departmental and<br>Faculty Review   |            |
| Grant/Project<br>Applications       | Supervisor Recomm                      | pplication?           |                            |                                         |            |
| Projects                            | Select yes or no                       | \$                    |                            |                                         |            |
| Ethics Reviews                      | Supervisor Comments                    |                       |                            |                                         |            |
| Tasks                               |                                        |                       |                            | h                                       |            |
| Postgraduate Research<br>Management | Please attach any supporting           | documents here        |                            | CH 624-                                 |            |

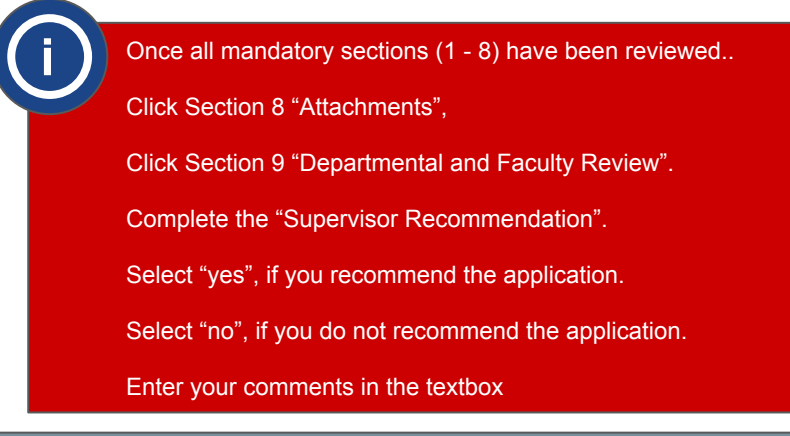

Supervisors must review Section 1 - 8 of the application.

Ensure that the information provided by the student is correct.

## **STEP 2** Save and close application

## *f* Save and close the application.

| Converis                           | a citation Reports Essential Science in                                                       | dicators Endnote                                                                   | Q Search                                                                           | Help 👻 Super Admin : M                                         | latiawe, Malesela 👻 🛔                    |
|------------------------------------|-----------------------------------------------------------------------------------------------|------------------------------------------------------------------------------------|------------------------------------------------------------------------------------|----------------------------------------------------------------|------------------------------------------|
| Dashboard > Ethics Reviews > Add n | ew Ethics Review                                                                              |                                                                                    |                                                                                    |                                                                |                                          |
| Dashboard                          | New Ethics Review                                                                             |                                                                                    |                                                                                    |                                                                |                                          |
| Publication Management             | Not internally visible      In pre                                                            | paration                                                                           |                                                                                    |                                                                |                                          |
|                                    | 1. Key Information *                                                                          | 2. Project Details *                                                               | 3. Research Participants                                                           | More * 🔫                                                       |                                          |
| Ethics Reviews                     | Researchers are required                                                                      | Sot status                                                                         | oval befo                                                                          | ore commencement of research                                   | n. Ethics approval is                    |
| Project Ideas                      | given to project proposais                                                                    | our status                                                                         | ibmit a co                                                                         | ontinuation review report.                                     |                                          |
| Grant/Project<br>Applications      | Application Details                                                                           | Enter a comment about t<br>(optional).                                             | he status change                                                                   |                                                                |                                          |
| Projects                           | Type of ethics review *                                                                       | to an and the                                                                      |                                                                                    |                                                                |                                          |
| Funding Opportunities              | HSSREC Application                                                                            | Returned to applicant for                                                          | evision                                                                            |                                                                |                                          |
| Equipment                          |                                                                                               | For review by Supervisor                                                           |                                                                                    |                                                                |                                          |
| Contracts                          | Acknowledgement *<br>You need to acknowledge th                                               | For review by Department<br>Research Committee (DRO                                | ai<br>;)                                                                           |                                                                |                                          |
| Ethics Reviews                     | By using this system, I he                                                                    | For review by the Faculty<br>Committee (FRC)                                       | t the Univ                                                                         | versity may from time to time, a                               | collect my personal                      |
| Tasks                              | destroy, outsource, transf<br>contemplated in terms of                                        | Cancel                                                                             | Done n, as the<br>University                                                       | context and circumstances m                                    | ay require and as                        |
| Committees                         |                                                                                               |                                                                                    |                                                                                    |                                                                |                                          |
| Reviewer's Sheet                   | By using this system, I here<br>University collecting, discle<br>and participate as an applic | eby acknowledge that I vo<br>osing and processing my<br>ant/principal investigator | funtarily provide the Universit<br>personal information via RIMS<br>(researcher. * | y with my personal informatio<br>to enable me to use the afore | n and consent to the<br>mentioned system |

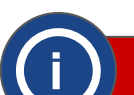

Once all mandatory sections (1 - 8) have been reviewed, and section 9 completed – save and close the application.

If the student made a few mistakes, send it back to them for revision.

To do this, select status "Returned application to student for revision" and enter a comment about status change in the textarea above.

If the information provided by the student is correct, select status "For review by Faculty Research Committee (FRC).

Finally, click "Done".

# **Section 3**

# How to review an ethics review application

(Instructions for Faculty Research Committee)

#### **STEP 1 Review the application**

## *f* Select the application to review.

| Web of Science InCites                            | Journal Citation Reports Essential Science Indicators EndNote                                                                                                    |
|---------------------------------------------------|----------------------------------------------------------------------------------------------------|
| Converis                                          | Help 🔻 🛛 Faculty Research Committee: Central Univer 👻 🔔 3                                                                                                    |
| _                                                 | + Add New Content                                                                                                    |
| Dashboard<br>Award Management &<br>Ethics Reviews | Central University Of Technology > Edit                                                                                                    |
| Notifications                                     | $\smile$                                                                                                    |
| Statistics                                        | Things to do 🍫                                                                                                    |
|                                                   | 6 Ethics application(s) for review by Faculty Research Committee  View All                                                                                                    |
|                                                   | HSSREC Application (The adoption of Artificial Intelligence within the recruitment and selection processes of South African Universities)<br>Lekgetho. Clementine Kgalaleio Molebogeng (CUT18173)<br>Last edited by Malesela Alfred Metlewe on 02/06/2023 at 01:24                                  |
|                                                   | HSSREC Application (The training of mathematics teachers at South African Universities.) Lekgetho. Clementine Kgalalelo Molebogeng<br>(CUT18173)<br>Last edited by [SYSTEM_PYSCRIPT] on 17/05/2023 at 11:36                                                                                         |
|                                                   | HSSREC Application (Analysising the nutritional status and knowledge of maternal and infant nutrition of pregnant women attending<br>antenatal clinics in Xhariep region. Free State.) Lekgetho. Clementine Kgalalelo Molebogeng (CUT18173)<br>Last edited by Malesela Matawe on 1705/2023 at 10-48 |

#### STEP 2 Review the application

### *f* Review the application to review.

| Web of Science InCites Journ         | nal Citation Reports Essential Science                                                                                                    | Indicators EndNote          |                               |                                       |                       |
|--------------------------------------|----------------------------------------------------------------------------------------------------|-----------------------------|-------------------------------|---------------------------------------|-----------------------|
| Converis                             |                                                                                                    |                             | Help 🔻                        | Faculty Research Committee            | Central Univer 👻 🗍 🔔  |
| Dashboard > Ethics Reviews > Edit    | HSSREC Application (The adoption of                                                                                                    | K.                          |                               |                                       |                       |
| Dashboard                            | HSSREC Application                                                                                                    | n (The adoption of          | Artificial Intelligence       | e within the                          |                       |
| Award Management &<br>Ethics Reviews |                                                                                                    | o Molebogeng (Cl            | UT18173)                      |                                       | <i>,</i>              |
| Ethics Reviews                       |                                                                                                    | review by the Faculty Resea | inch Committee (FKC) ···· Aum |                                       |                       |
| <b>Reviewer's Sheet</b>              | 1. Key Information *                                                                                                    | 2. Project Details *        | 3. Research Participants *    | More * 🔶                              |                       |
| Notifications                        | Researchers are required to submit all research applications for REC approval bel<br>given to project proposals for a period of a year, after which the PI must submit a c |                             |                               | 4. Risk Mitigation *                  | n. Ethics approval is |
| Statistics                           |                                                                                                    |                             |                               | Information                           |                       |
|                                      | University the application                                                                                                    | will be submitted to *      | 6. Declaration *              |                                       |                       |
|                                      | Central University of Technology                                                                                                    |                             |                               | 7. Funding and<br>Sponsors            |                       |
|                                      | Type of ethics review *                                                                                                    |                             |                               | 8. Attachments *                      |                       |
|                                      | HSSREC Application                                                                                                    |                             | ÷                             | 9. Departmental and<br>Faculty Review |                       |

Once signed in, a list of applications to review will be shown on the dashboard.

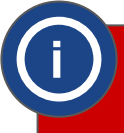

Click "More \*".

#### **STEP 3 Review attachments**

### f Download and review the attachments.

| Notifications | Please a                                                                                           | ttach all of the following documents relevant                                                            | nt to your application:                    |  |  |  |  |  |
|---------------|----------------------------------------------------------------------------------------------------|----------------------------------------------------------------------------------------------------|--------------------------------------------|--|--|--|--|--|
|               | 1. Details o                                                                                       | f Data Management Plan.                                                                                  |                                            |  |  |  |  |  |
| Statistics    | <ol><li>Copies of any psychometric or other tests to be used by research subjects.</li></ol>       |                                                                                                    |                                            |  |  |  |  |  |
| Statistics    | 3. Copies of                                                                                       | 3. Copies of all consent and information forms, including translated forms needed.                       |                                            |  |  |  |  |  |
|               | 4. Copies of                                                                                       | 4. Copies of all written text, advertising or script used to recruit subjects.                           |                                            |  |  |  |  |  |
|               | 5. Copies of                                                                                       | 5. Copies of any third party or sponsorship agreements (such as the NRF, DHET) related to this research. |                                            |  |  |  |  |  |
|               | <ol><li>Signed a</li></ol>                                                                         | <ol><li>Signed approval from any relevant authorities required for this project.</li></ol>               |                                            |  |  |  |  |  |
|               | 7. Short CV                                                                                        | 7. Short CV of principal researcher.                                                                     |                                            |  |  |  |  |  |
|               | <ol> <li>Short C\</li> </ol>                                                                       | 8. Short CV of all research contributors and/or assistants.                                              |                                            |  |  |  |  |  |
|               | 9. Copies o                                                                                        | f prior ethical clearance or denial (A letter noting revisions r                                         | nade since may be attached).               |  |  |  |  |  |
|               | 10. Any relevant budgetary outlines, resources or equipment lists that may impact on the research. |                                                                                                    |                                            |  |  |  |  |  |
|               | 11. Any oth                                                                                        | er relevant documentation which may impact on the resear                                                 | ch itself.                                 |  |  |  |  |  |
|               |                                                                                                    |                                                                                                    |                                            |  |  |  |  |  |
|               |                                                                                                    |                                                                                                    |                                            |  |  |  |  |  |
|               | Details o                                                                                          | of Data Management Plan *                                                                                |                                            |  |  |  |  |  |
|               |                                                                                                    |                                                                                                    |                                            |  |  |  |  |  |
|               | Please down                                                                                        | load, fill and attach the details of Research Data Management F                                          | lan to address POPI Act requirements here. |  |  |  |  |  |
|               |                                                                                                    | Name                                                                                                    | Description                                |  |  |  |  |  |
|               | Townson (                                                                                          |                                                                                                    |                                            |  |  |  |  |  |
|               |                                                                                                    | ICERI #2nd Corrections 98760_P.docx                                                                      |                                            |  |  |  |  |  |
|               |                                                                                                    |                                                                                                    |                                            |  |  |  |  |  |
|               |                                                                                                    |                                                                                                    |                                            |  |  |  |  |  |
|               |                                                                                                    |                                                                                                    |                                            |  |  |  |  |  |

#### Faculty Review STEP 4

Web

Conv

Dashbo

### *f* Select departmental and faculty review.

| Web of Science InCites               | Journal Citation Reports         | Essential Science Indicato                                                                                                    | rs EndNote                 |                                                                                                    |                  |                                                  |
|--------------------------------------|----------------------------------|----------------------------------------------------------------------------------------------------|----------------------------|----------------------------------------------------------------------------------------------------|------------------|--------------------------------------------------|
| Converis                             |                                  |                                                                                                    |                            | Ş                                                                                                    | Help 👻           | Faculty Research Committee: Central Univer 👻 🔔 🏮 |
| Dashboard > Ethics Reviews           | > Edit HSSREC Application        | n (The adoption of                                                                                                    |                            |                                                                                                    |                  |                                                  |
| Dashboard                            | HSSREC                           | Application (Th                                                                                                    | e adoption o               | of Artificial Intelli                                                                                        | gence            | within the                                       |
| Award Management &<br>Ethics Reviews | Clement                          | ient and selection<br>ine Kgalalelo Mo                                                                                                    | n processes<br>lebogeng (C | of South Africar<br>UT18173)                                                                                 | 1 Univ           | ersities ,) Lekgetho,                            |
| Ethics Reviews                       | Not interna                      | ally visible P For review                                                                                                    | by the Faculty Rese        | earch Committee (FRC)                                                                                        | ··· Admi         |                                                  |
| Reviewer's Sheet                     | 1. Key I                         | nformation * 2. F                                                                                                    | roject Details *           | 3. Research Particip                                                                                         | pants *          | 8. Attachments * 🔺                               |
| Notifications                        | Please                           | Please attach all of the following documents relevant to your app                                                                                                    |                            |                                                                                                    | <u>ur app</u>    | 4. Risk Mitigation *                             |
|                                      | 1. Detail<br>2. Copie            | s of Data Management Pla                                                                                                    | n.<br>her tests to be use  | d by research subjects.                                                                                      |                  | 5. Participants Personal<br>Information          |
| Statistics                           | 3. Copie<br>4. Copie             | Copies of all consent and information forms, including translated forms needed.     Copies of all written text, advertising or script used to recruit subjects.     6.                                                                                                    |                            |                                                                                                    | 6. Declaration * |                                                  |
|                                      | 5. Copie<br>6. Signe<br>7. Short | <ol> <li>Copies of any third party or sponsorship agreements (such as the NRF, DHET) related</li> <li>Signed approval from any relevant authorities required for this project.</li> <li>Short CV of principal researcher</li> </ol>                                                                                                    |                            | ents (such as the NRF, DHET) related<br>quired for this project.<br><b>7. Funding and</b><br><b>Sponsors</b> |                  | 7. Funding and<br>Sponsors                       |
|                                      | 8. Short<br>9. Copie             | <ol> <li>Short CV of all research contributors and/or assistants.</li> <li>Shop of prior ethical clearance or denial (A letter noting revisions made since may be<br/>of the second second</li></ol> |                            |                                                                                                    | e may be         | 9. Departmental and<br>Faculty Review            |

Download each attached document, review it and ensure the information provided is correct.

To download the attached document, click W/ 🔼

Follow the same procedure to download and review the all the attached documents.

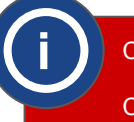

Click Section 8 "Attachments \*".

Click Section 9 "Departmental and Faculty Review \*".

#### **STEP 5 FRC Recommendation**

### **f** Select level of risk.

| 0/1024                                                                                                    | 0/102                                                                                                    |
|----------------------------------------------------------------------------------------------------|----------------------------------------------------------------------------------------------------|
| Please attach any supporting documents here                                                                                                    | Please attach any supporting documents here                                                                                                    |
| Faculty Research Committee (FRC) Recommendation                                                                                                    | Faculty Research Committee (FRC) Recommendation                                                                                                    |
| Please specify the level of risk associated with the project                                                                                                    | Please specify the level of risk associated with the project                                                                                                    |
| (Research risk refers to the probability and magnitude of harm the research may cause to humans, animals, plants, and the environment as a result of the proposed research methods and/or type of data to be collected) | (Research risk refers to the probability and magnitude of harm the research may cause to humans, animals, plants, and the<br>environment as a result of the proposed research methods and/or type of data to be collected) |
| Select Level of risk                                                                                                    | I ow risk                                                                                                    |
| No risk                                                                                                    |                                                                                                    |
| Low risk plication?                                                                                                    | Do you recommend this application?                                                                                                    |
| Medium risk                                                                                                    | Vac                                                                                                    |
| High risk                                                                                                    | 105 ¥                                                                                                    |
| FRC Comments                                                                                                    | FRC Comments                                                                                                    |
|                                                                                                    |                                                                                                    |
|                                                                                                    |                                                                                                    |
|                                                                                                    |                                                                                                    |
| 0/1024                                                                                                    | 0/102                                                                                                    |
| Please attach any supporting documents here                                                                                                    | Please attach any supporting documents here                                                                                                    |
|                                                                                                    | Upload new file 🛅                                                                                                    |
| Upload new file 📖                                                                                                    |                                                                                                    |
|                                                                                                    |                                                                                                    |

## *f* Provide application recommendation.

**STEP 6** 

FRC Recommendation

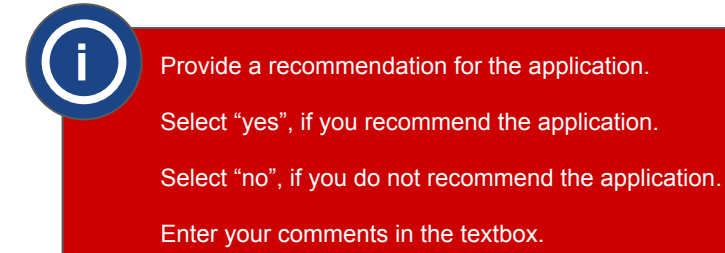

Scroll to the "Faculty Research Committee (FRC) Recommendation" section.

Click "Select Level of risk" and select the risk level associated with the project.

## **STEP 7** Add reviewer(s)

## *f* Add application reviewers.

| Dashboard                            | HSSREC Application (The adoption of Artificial Intelligence within the recruitment and selection processes of South African Universities.) Leagetho |
|--------------------------------------|----------------------------------------------------------------------------------------------------|
| Award Management &<br>Ethics Reviews | Clementine Kgalalelo Molebogeng (CUT18173)                                                                                                    |
| Ethics Reviews                       |                                                                                                    |
| Reviewer's Sheet                     | 1. Key Information * 2. Project Details * 3. Research Participants * Faculty Review                                                                 |
|                                      | Supervisor Recommendation 4. Risk Mitigation *                                                                                                    |
| Notifications                        | Do you recommend this application? 5. Participants Personal Information                                                                             |
| Statistics                           | Select yes or no                                                                                                    |
|                                      | Supervisor Comments 7. Funding and Sponsors                                                                                                    |
|                                      | 8. Attachments *                                                                                                    |
|                                      | Please attach any supporting documents here 2000 Chair Review                                                                                       |
|                                      | 11. Reviewer's Sheet                                                                                                    |
|                                      | Departmental Research Committee (DRC) Recommendation 12. Outcome                                                                                    |
|                                      | Do you recommend this application?                                                                                                    |

## **STEP 8** Add reviewer(s)

### Add reviewers.

| Web of Science InCites               | Journal Citation Reports Essential Science Indicators EndNote                               |
|--------------------------------------|---------------------------------------------------------------------------------------------|
| Converis                             | Help 👻 🛛 Faculty Research Committee: Central Univer 👻 🔔                                     |
| Dashboard > Ethics Reviews           | s > Edit HSSREC Application (The adoption of                                                |
| Dashboard                            | HSSREC Application (The adoption of Artificial Intelligence within the                      |
| Award Management 8<br>Ethics Reviews | Clementine Kgalalelo Molebogeng (CUT18173)                                                  |
| Ethics Reviews                       |                                                                                             |
| <b>Reviewer's Sheet</b>              | 1. Key Information * 2. Project Details * 3. Research Participants * 11. Reviewer's Sheet - |
| Notifications                        | Reviewer's Sheet(s)                                                                         |
| Statistics                           | +                                                                                           |
|                                      |                                                                                             |
|                                      |                                                                                             |
|                                      |                                                                                             |

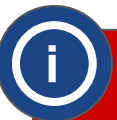

Click Section 9 "Departmental and Faculty Review".

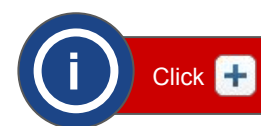

Click Section 11 "Reviewer's Sheet".

#### **STEP 9** Add reviewer(s)

## Add application reviewers.

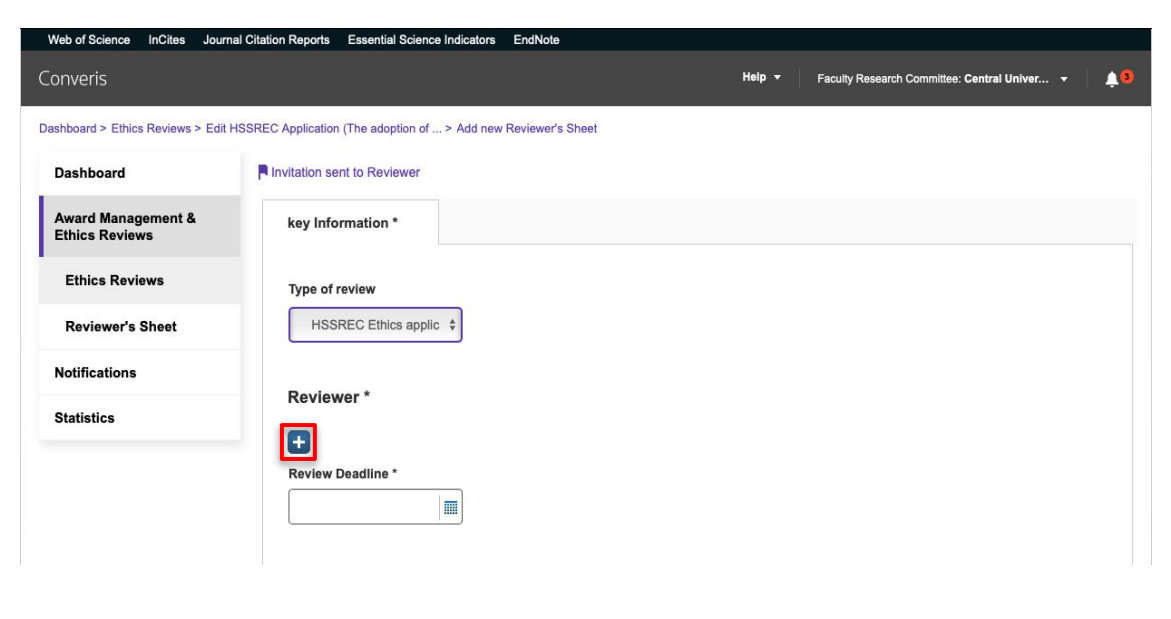

## **STEP 10** Add reviewer(s)

### Add application reviewers.

| Dashboard                            | invitation sent to Reviewer                                                                                                    |
|--------------------------------------|----------------------------------------------------------------------------------------------------|
| Award Management &<br>Ethics Reviews | key Information *                                                                                                    |
| Ethics Reviews                       | Type of review                                                                                                    |
| Reviewer's Sheet                     | HSSREC Ethics applici 🗘                                                                                                    |
| Notifications                        | Destaurent                                                                                                    |
| Statistics                           | Reviewer -                                                                                                    |
|                                      |                                                                                                    |
|                                      | Search results for marup                                                                                                    |
|                                      | MARUPING, GAOLESE WINNIE, 208054522@mycput.ac.za - CIVIL ENGINEERING & GEOMATICS [ENGINEERING & BUILT ENVIRON. [CAPE<br>PENINSULA UNIVERSITY OF TECHNOLOGY [SATN]] (Active)                                    |
|                                      | Harupen, Samantha-Leigh, smarupen@cut.ac.za - Research Development/Postgrad [Research/Innovation/Engag [Principal/Vice Chancellor Central University Of Technology [South African Technology Netwo]]] (Active) |
|                                      | Marupen, Samantha-Leigh, smarupen@cut.ac.za - Health Care & Psych. Services [Registrar [Principal/Vice Chancellor [Central University Of<br>Technology [South African Technology Netwo]]]] (Active)            |
|                                      | Maruping, Thabang Ernest, 213042460@stud.cut.ac.za - Business Support Studies [Management Sciences [Teaching/Learning [Principal/Vice     Chapacellar Control Linkingting (Ot Technological) (Marking)         |
|                                      | Review Deadline *                                                                                                    |
|                                      |                                                                                                    |

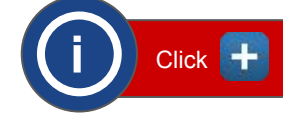

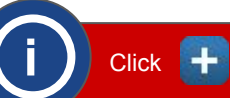

## **STEP 11** Add reviewer(s)

## *f* Select reviewer type.

| Dashboard                            | Invitation sent to Reviewer                                                   |                                               |                                                                                                    |                               |
|--------------------------------------|-------------------------------------------------------------------------------|-----------------------------------------------|----------------------------------------------------------------------------------------------------|-------------------------------|
| Award Management &<br>Ethics Reviews | key Information *                                                             |                                               |                                                                                                    |                               |
| Ethics Reviews                       | Type of review                                                                |                                               |                                                                                                    |                               |
| Reviewer's Sheet                     | HSSREC Ethics applicr \$                                                      |                                               |                                                                                                    |                               |
| Notifications                        |                                                                               |                                               |                                                                                                    |                               |
| Statistics                           | Reviewer *                                                                    | _ off_ frames                                 |                                                                                                    |                               |
|                                      | Name                                                                          | Select type                                   | Vrganisation<br>Research<br>Development/Postgrad<br>[Research/Innovation/Engag<br>[Principal/Vice Chancellor<br>[Central University Of<br>Technology [South African<br>Technology Netwo]]]] | × 🗑                           |
|                                      |                                                                               | P Az                                          |                                                                                                    | 0                             |
|                                      | Search results for <b>m</b>                                                   |                                               |                                                                                                    | <b>4 4</b> 1 of 10 <b>▶ ▶</b> |
|                                      | Modisenyane, Lesego Ruth, Imodisenyan<br>University Of Technology]]] (Active) | ne@cut.ac.za - Communication/Marketing [Resou | urces/Operations [Principal/Vice Chance                                                                                                    | ellor (Central                |

## STEP 12 Add reviewer(s)

### 👉 Select reviewer type

| Dashboard                            | Invitation sent to Reviewer                                                 |                                                |                                                                                                    |                  |
|--------------------------------------|-----------------------------------------------------------------------------|------------------------------------------------|----------------------------------------------------------------------------------------------------|------------------|
| Award Management &<br>Ethics Reviews | key Information *                                                           |                                                |                                                                                                    |                  |
| Ethics Reviews                       | Type of review                                                              |                                                |                                                                                                    |                  |
| Reviewer's Sheet                     | HSSREC Ethics applic: \$                                                    |                                                |                                                                                                    |                  |
| Notifications                        | Paulawas *                                                                  |                                                |                                                                                                    |                  |
| Statistics                           | Name                                                                        | Reviewer Type                                  | Organisation                                                                                                    |                  |
|                                      | Samantha-Leigh, Marupen                                                     | ✓ Select type<br>Primary<br>Secondary<br>Other | Research<br>Development/Postgrad<br>[Research/Innovation/Engag<br>[Principal/Vice Chancellor<br>[Central University Of<br>Technology [South African<br>Technology [South African | 区 窗              |
|                                      |                                                                             |                                                |                                                                                                    | 8                |
|                                      | Search results for m                                                        |                                                |                                                                                                    | [4 € 1 of 10 ► ] |
|                                      | Modisenyane, Lesego Ruth, Imodiseny<br>University Of Technology)]] (Active) | vane@cut.ac.za - Communication/Marketing [Re   | sources/Operations [Principal/Vice Chance                                                                                                    | ellor (Central   |

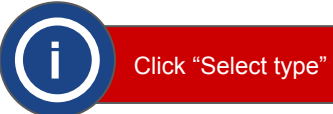

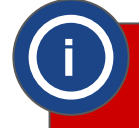

Click "Primary", if the reviewer is the main reviewer.

Click "Secondary", if the reviewer is the co-reviewer.

## STEP 13 Add reviewer(s)

### Add review deadline.

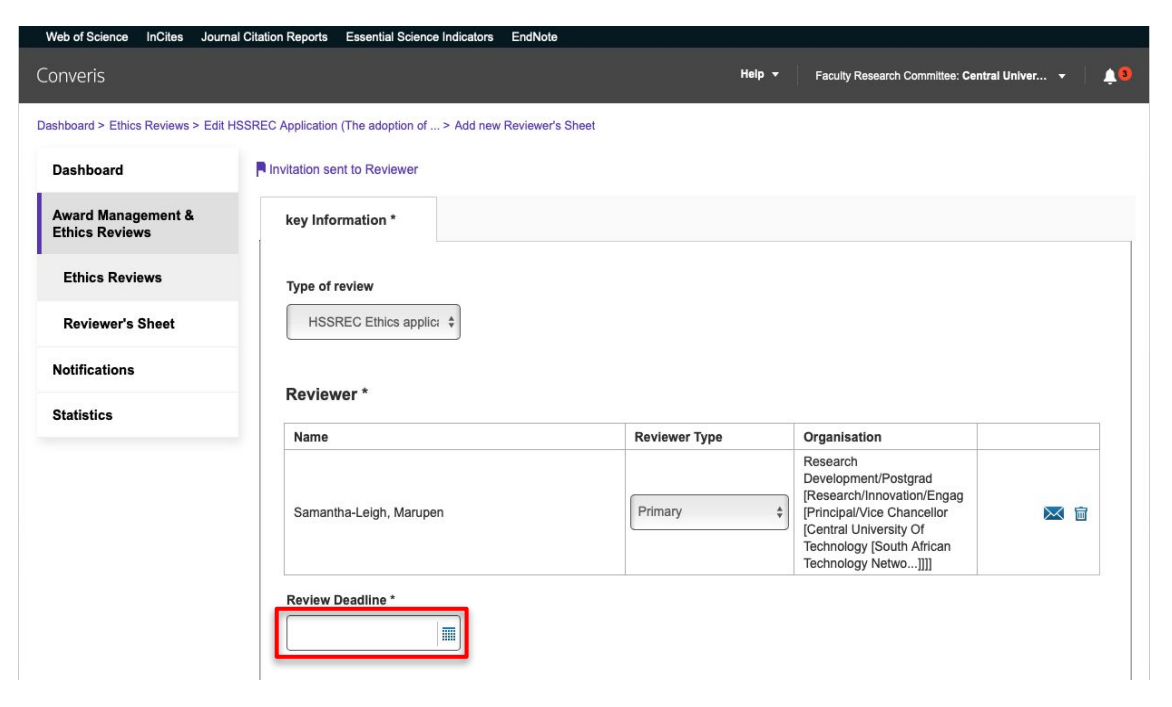

## STEP 14 Add reviewer(s)

Pick review deadline date.

| Award Management &<br>Ethics Reviews | key Informa  | ation *  |           |    |               |                                                                                                    |     |
|--------------------------------------|--------------|----------|-----------|----|---------------|----------------------------------------------------------------------------------------------------|-----|
| Ethics Reviews                       | Type of revi | ew       |           |    |               |                                                                                                    |     |
| Reviewer's Sheet                     | HSSREC       | C Ethics | applic: 💲 | ]  |               |                                                                                                    |     |
| Notifications                        |              |          |           |    |               |                                                                                                    |     |
| Statistics                           | Reviewer     | *        |           |    |               |                                                                                                    |     |
|                                      | Name         |          |           |    | Reviewer Type | Organisation                                                                                                    |     |
|                                      | Samantha-I   | Leigh, M | arupen    |    | Primary       | Research<br>Development/Postgrad<br>[Research/Innovation/Engag<br>[Principal/Vice Chancellor<br>[Central University Of<br>Technology [South African<br>Technology Netwo]]]] | M î |
|                                      | Review Dea   | dline *  |           |    |               |                                                                                                    |     |
|                                      | L            |          |           |    |               |                                                                                                    |     |
|                                      | O Jun        | e 2023   | \$        | 0  |               |                                                                                                    |     |
|                                      | Mo Tu V      | Ve Th    | Fr Sa     | Su |               |                                                                                                    |     |
|                                      | 29 30        | 31 1     | 2 3       | 4  |               |                                                                                                    |     |
|                                      | 5 6          | 7 8      | 9 10      | 11 |               |                                                                                                    |     |
|                                      | 12 13        | 14 15    | 16 17     | 18 |               |                                                                                                    |     |
|                                      | 19 20        | 21 22    | 23 24     | 25 |               |                                                                                                    |     |
|                                      | 26 27        | 28 29    | 30 1      | 2  |               | \$                                                                                                    | 1   |
|                                      | Today        |          | Do        | ne |               |                                                                                                    | 1   |

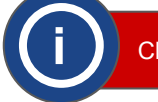

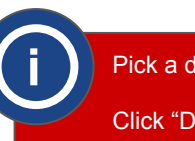

## **STEP 15** Add reviewer(s)

## *finalize adding a reviewer.*

| ics Reviews    | Type of review           |               |                                                                             |  |
|----------------|--------------------------|---------------|-----------------------------------------------------------------------------|--|
| 'iewer's Sheet | HSSREC Ethics applic: \$ |               |                                                                             |  |
| fications      |                          |               |                                                                             |  |
| tistics        | Reviewer *               |               |                                                                             |  |
|                | Name                     | Reviewer Type | Organisation                                                                |  |
|                |                          |               | Research<br>Development/Postgrad                                            |  |
|                | Samantha-Leigh, Marupen  | Primary \$    | [Principal/Vice Chancellor                                                  |  |
|                |                          |               | [Central University Of<br>Technology [South African<br>Technology Netwo]]]] |  |
|                | Review Deadline *        |               |                                                                             |  |
|                | 16/06/2023               |               |                                                                             |  |
|                |                          |               |                                                                             |  |

Back

Done

## **STEP 16** Add reviewer(s)

### *f* Send invitation to reviewer.

| ashboard > Ethics Reviews > Edit                | HSSREC Application (The adoption of > Ad | dd new Reviewer's Sheet |                  |  |
|-------------------------------------------------|------------------------------------------|-------------------------|------------------|--|
| Dashboard                                       | Invitation sent to Reviewer              |                         |                  |  |
| Award Management &<br>Ethics Reviews            | key Information *                        |                         |                  |  |
| Ethics Reviews                                  | Type of review                           |                         |                  |  |
|                                                 | Type of review                           |                         |                  |  |
| Reviewer's Sheet                                | HSSREC Ethics applic: \$                 |                         |                  |  |
| Reviewer's Sheet<br>Notifications               | HSSREC Ethics applic: \$                 | Set status              |                  |  |
| Reviewer's Sheet<br>Notifications<br>Statistics | HSSREC Ethics applier \$                 | Set status              | <br>Organisation |  |

Once the review deadline date has been picked, click "Done".

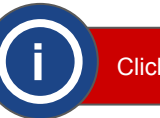

## STEP 17 Add reviewer(s)

### *f* Add more reviewers.

| nboard > Ethics Reviews > Edit      | HSSREC Application (The adoption of                                                                                                    |                       |                                                        |                                   |            |     |
|-------------------------------------|----------------------------------------------------------------------------------------------------|-----------------------|--------------------------------------------------------|-----------------------------------|------------|-----|
| ashboard                            | HSSREC Application (                                                                                                    | The adoption          | of Artificial Intelligence<br>s of South African Univ  | e within the<br>versities )   ek  | aetho      |     |
| ward Management &<br>Ethics Reviews | Clementine Kgalalelo                                                                                                    | Molebogeng (          | CUT18173)                                              |                                   | gouro,     |     |
| Ethics Reviews                      |                                                                                                    | new by the racuity re | search committee (FRC) Adm                             |                                   |            |     |
| Reviewer's Sheet                    | 1. Key Information *                                                                                                    | 2. Project Details *  | 3. Research Participants *                             | 11. Reviewer's Sh                 | eet 🔻      |     |
| Notifications                       | Reviewer's Sheet(s)                                                                                                    |                       |                                                        |                                   |            |     |
| Statistics                          | Reviewer                                                                                                    | Review<br>Deadline    | Comments to support<br>recommendation and guide revisi | on Status                         | Created by |     |
| 3141151165                          | Marupen, Samantha-Leigh,<br>smarupen@cut.ac.za -<br>Research<br>Development/Postgrad<br>[Research/Innovation/Engag<br>[Principal/Vice Chancellor<br>[Central University Of<br>Technology (South African<br>Technology Netwo]]]] | 16/06/2023            |                                                        | Invitation<br>sent to<br>Reviewer |            | 1 🗑 |

## **STEP 18** Save and close the application

## *f* Save and close the application.

We

| ashboard          | HSSREC Application                                                                                                    | The adoption        | on of Artificial Intelligence                            | within the                        |            |     |
|-------------------|----------------------------------------------------------------------------------------------------|---------------------|----------------------------------------------------------|-----------------------------------|------------|-----|
| ashbuaru          | recruitment and select                                                                                                    | tion proces         | ses of South African Univ                                | versities .) Lek                  | aetho.     |     |
| ward Management & | Clementine Kgalalelo                                                                                                    | Molebogen           | g (CUT18173)                                             | ·····, ····                       | <b>J</b> , |     |
| nics Reviews      | Not internally visible     For rev                                                                                                    | view by the Faculty | Research Committee (FRC) Admi                            | in Info 🔻                         |            |     |
| Ethics Reviews    |                                                                                                    |                     |                                                          |                                   |            |     |
|                   | 1. Key Information *                                                                                                    | 2. Project Detai    | Is * 3. Research Participants *                          | 11. Reviewer's She                | eet 🔻      |     |
| Reviewer's Sheet  | Deviewerde Oberette)                                                                                                    |                     |                                                          |                                   |            |     |
| otifications      | Reviewer's Sheet(s)                                                                                                    |                     |                                                          |                                   |            |     |
|                   | Reviewer                                                                                                    | Review<br>Deadline  | Comments to support<br>recommendation and guide revision | on Status                         | Created by |     |
| atistics          | Marupen, Samantha-Leigh,<br>smarupen@cut.ac.za -<br>Research<br>Development/Postgrad<br>[Research/Innovation/Engag<br>[Principal/Vice Chancellor<br>[Central University Of<br>Technology [South African<br>Technology Netwo]]]]<br>(áctiva) | 16/06/2023          |                                                          | Invitation<br>sent to<br>Reviewer |            | 1 🗑 |

To add more reviewers to the application.

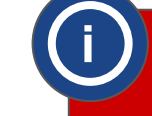

Once all the reviewers have been added and invitations sent out.

Click "Save & close".

Click 🕂 and follow the same procedure (step 8 -16).

*f* Save and close the application.

| Web of Science InCites Journ         | nal Citation Reports Essential Science In   | dicators EndNote                                      |            |                                                  |
|--------------------------------------|---------------------------------------------|-------------------------------------------------------|------------|--------------------------------------------------|
|                                      |                                             |                                                       | Help 👻     | Faculty Research Committee: Central Univer 👻 🔔 🌖 |
| Dashboard > Ethics Reviews > Edit    | HSSREC Application (The adoption of         |                                                       |            |                                                  |
| Dashboard                            | HSSREC Application                          | (The adoption of Artificial In                        | telligence | e within the                                     |
| Award Management &<br>Ethics Reviews | Clementine Kgalalelo                        | Molebogeng (CUT18173)                                 |            | is life =                                        |
| Ethics Reviews                       |                                             | Set status                                            |            | 9. Departmental and                              |
| Reviewer's Sheet                     | 1. Key Information *                        | Set status                                            | pants *    | Faculty Review                                   |
| Notifications                        | Supervisor Recomm                           | Returned to applicant for revision                    |            |                                                  |
| Statistics                           | Do you recommend this a<br>Select yes or no | For review by the Faculty Research<br>Committee (FRC) |            |                                                  |
|                                      | Supervisor Comments                         | For review by REC Committee<br>Administrative Officer |            |                                                  |
|                                      |                                             | Approved                                              | _          |                                                  |
|                                      | Please attach any supporting c              | Cancel                                                | ]          | 0/1024                                           |

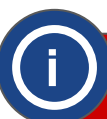

Click "Returned to applicant for revision", if you do not recommended the application.

Click "For review by the Faculty Research Committee (FRC)", if you recommended the application.

Finally, click "Done".

# **Section 4**

# How to review an ethics review application

(Instructions for Research Ethics Committee)